2019.12.

## <u>愛媛大学学生海外短期派遣・受入プログラム支援事業</u> <u>学生終了報告書入力手順</u> 学生用

1. 実施教員にプログラム名と実施責任者名、報告書入力用の ID、パスワードを確認し、以下の入力用 ページにアクセスしてください。

URL : https://studyabroad.isc.ehime-u.ac.jp/cms/wp-login.php

学生用 ID : ( 別途通知 )

学生用 PW : ( 別途通知 )

※報告書は本学 HP 上で公開する場合があります。また、1 プログラムにつき 1 つの ID とパスワードを共用しますので、他の学生のデータを操作しないよう注意してください。

2. 投稿フォームにしたがって入力。

| 🚯 💣 研修活動報告                                | <b>₱</b> 0 <b>十</b> 新規                             | こんにちは、contributor01 さん 🦳 |
|-------------------------------------------|----------------------------------------------------|--------------------------|
| 🙆 ダッシュボード                                 | WordPress 5.2.1 が利用可能です。サイト管理者にお知らせください。           | 表示オプション ▼ ヘルプ ▼          |
| ▶ 投稿                                      |                                                    |                          |
| <b>投稿一覧</b><br>新規追加                       | J文16j ₩1762200 2<br>すべて (45)   公開済み (42)   下書き (3) | 投稿を検索                    |
| ■ コメント                                    | ─括操作 ▼ 適用 すべての日付 ▼ カテゴリー一覧 ▼ すべてのタグ                | <ul> <li></li></ul>      |
| ▲ プロフィール                                  | タイトル     作成者 カテゴリー タグ                              |                          |
| <ul> <li>タール</li> <li>メニューを閉じる</li> </ul> | 短期留学(OO大学)—下書き write 短期海外研修活動 — 報告                 | — 最終編集日<br>2019年4月8日     |

| 🚯 💣 研修活動報告         | <b>■</b> 0 十 新規                          | こんにちは、contri                                     | butor01 さん 📃 |
|--------------------|------------------------------------------|--------------------------------------------------|--------------|
| 🚳 ダッシュボード          | WordPress 5.2.1 が利用可能です。サイト管理者にお知らせください。 | 表示オプション 🔻                                        | ヘルプ 🔻        |
| ★ 投稿<br>投稿一覧       | 新規投稿を追加 ③ <b>以下のフォームを入力</b>              |                                                  |              |
| 新規追加               |                                          | 公開                                               |              |
| ♥ コメント<br>▲ プロフィール | プログラムタイトル・                               | 下書きとして保存<br><b>9</b> ステータス: <b>下書き</b>           | プレビュー        |
| ♪ ツール ③ メニューを閉じる   | 学生証番号(非公開)*                              | <ul> <li>③ 公開状態: 公開</li> <li>④ レビュー待ち</li> </ul> | として送信        |

※写真のアップロードができない場合があります。大学の PC を使ってもアップロードできない場合 は、プログラム名、実施責任者名、名前、学生証番号を記載の上、国際連携課国際支援チーム <kokuki@stu.ehime-u.ac.jp>にメールにて連絡してください。

※誤操作防止のため、投稿の削除を制限しています。1人で複数の投稿を作成することは、できる限 り避けてください。

- 入力完了後、「レビュー待ちとして送信ボタン」を押して終了。
   ※「下書き」の状態では報告完了ではありません。
- 4. 実施教員に投稿が完了したことを報告してください。